## Tahapan/Panduan Pengusulan Insentif Kekayaan Intelektual (KI) dan Artikel Ilmiah Internasional Bereputasi Dosen Vokasi 2022 Secara Daring

Pengusulan insentif KI dan artikel ilmiah internasional dosen vokasi dilakukan dengan mengikuti tahapan sebagai berikut.

- Pengusul yang telah memiliki user dan password Simlitabmas bisa langsung mendaftarkan usulannya melalui Simlitabmas dengan alamat <u>https://simlitabmas.kemdikbud.go.id/insentif ki publikasi/</u>
- b. Dosen/pengusul yang sudah atau pernah mengusulkan proposal untuk penelitian, pengabdian ataupun skema hibah /insentif lainnya melalui Simlitabmas, tidak perlu lagi meminta user dan password baru. Namun pengusul baru, yang belum memiliki user dan password dapat menghubungi dan meminta ke operator di LP/LPPM perguruan tinggi tempat pengusul bekerja.
- c. Setelah menuju alamat yang dimaksud, pengusul langsung menuju halaman sebagaimana pada gambar 1 dan selanjutnya isikan *user, password, capcha*, dan klik untuk memasuki sistem pendaftaran usulan insentif KI dan artikel ilmiah.

| Insentif KI Publikasi                                                                                                    | × +                                |                                                                                  |
|----------------------------------------------------------------------------------------------------|------------------------------------|----------------------------------------------------------------------------------|
| ightarrow  ightarrow  ightarro | litabmas.kemdikbud.go              | o.id/insentif_ki_publikasi/                                                      |
| C Intps://sim                                                                                                    | I Publikasi<br>ukkan<br>sword Anda | Isi dengan <i>user</i><br>Isi dengan <i>password</i><br>Isi dengan <i>capcha</i> |

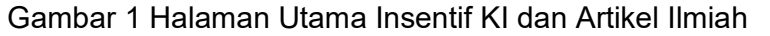

- d. Pilih Kategori Usulan Insentif :
  - 1. Artikel Ilmiah
  - 2. Kekayaan Intelektual
  - 3. Paten Industri

|                        |                         |                                                                                  | Nama Pengusul          |      |           |                    |
|------------------------|-------------------------|----------------------------------------------------------------------------------|------------------------|------|-----------|--------------------|
| Insentif KI Publikasi  | =                       |                                                                                  |                        |      | . 5       | Dr. Atong Suratong |
| MENU PENGUSUL          |                         |                                                                                  |                        |      |           |                    |
| 🕈 Beranda              | Beranda Pengus          | ul                                                                               |                        | 1    |           |                    |
| 🖉 Daftar Usulan Baru 🗸 | Jenis Bantuan           | Pilih "Artikel Ilmiah" untuk mengusulka                                          | n insentif artikel     | ,    | denampilk | an 5 v data        |
| Artikel limiah         |                         | Pilih "Kekayaan Intelektual" untuk meng                                          | usulkan insentif Pa    | aten |           |                    |
| Kekayaan Intelektual   | i Informasi             |                                                                                  |                        |      |           | ×                  |
|                        | Data tidak dapat ditemu | kan f                                                                            |                        |      |           |                    |
|                        |                         | Pilih "Paten Industri" untuk mengusulka<br>Paten yang sudah diimplementasikan di | n insentif<br>industri |      |           | Total 0 Data       |

Gambar 2 Beranda Pengusul

- e. Pengusul dapat mengusulkan maksimal 2 usulan untuk untuk setiap jenis insentif dalam periode pendaftaran usulan yang sama.
- f. Apabila pengusul berhasil memasuki sistem untuk usulan insentif Artikel Ilmiah maka akan tampil Gambar 3. Langkah selanjutnya adalah mengklik 
   Data Baru
   Untuk memulai memasukan identitas pengusul dan artikel yang disusulkan.

| Insentif KI Publikasi    | •                            | Klik Data Baru untuk mamulai                |
|--------------------------|------------------------------|---------------------------------------------|
| MENU PENGUSUL            |                              | memasukan usulan insentif                   |
| 🕷 Beranda                | Daftar Usulan Baru           | Templete 🔀 Biodata 😥 Pernyataan 😫 Data Baru |
| 🖉 Daftar Usulan Baru 🔇 🤘 | i Informasi                  | Template Biodata                            |
|                          | Data tidak dapat ditemukan I | Template Surat Pernyataan                   |
|                          |                              |                                             |

Gambar 3 Memasukan data baru identitas pengusul dan data artikel yang diusulkan

g. Apabila berhasil melakukan klik Data Baru maka isian-isian harus dilengkapi secara lengkap seperti pada Gambar 4.

| ar Usulan Baru                                                                                                    |                                                                |                          |  |
|----------------------------------------------------------------------------------------------------|----------------------------------------------------------------|--------------------------|--|
| itas Usulan                                                                                                    |                                                                |                          |  |
| a Usulan                                                                                                    |                                                                |                          |  |
| 1. Identitas Pengusul       : Dr.         • Nama pengusul       : Dr.         • NIDN       : 999         • NIP/NIK       : 24         • Bidang Ilmu       : aw         Kontribusi | Atong Suratong<br>99901122<br>24324242<br>dadawdadw<br>Pertama | espondensi               |  |
| 2. Identitas Artikel Yang Diusulkan * Wajib di                                                                                                    | isi                                                            |                          |  |
| Judul Artikel                                                                                                    | Judul Artikel                                                  |                          |  |
| Nomor DOI artikel                                                                                                    | Nomor DOI Artikel                                              |                          |  |
| Tanggal diterbitkan                                                                                                    | Tanggal diterbiti                                              | kan                      |  |
| 3. Sinta                                                                                                    |                                                                |                          |  |
| Nomor ID                                                                                                    | 999999                                                         |                          |  |
| URL                                                                                                    | sdfsdf                                                         |                          |  |
| 4. Scopus<br>Nomor ID                                                                                                    | 9999999999999999999999                                         | 999                      |  |
| 5. Identitas Jurnal Ilmiah (tempat artikel dite                                                                                                    | rbitkan) * <mark>Wajib diisi</mark>                            |                          |  |
| Nama Jurnal                                                                                                    | Nama Jurnal                                                    |                          |  |
| Cakupan Bidang Ilmu                                                                                                    | Cakupan Bidang Ilmu                                            |                          |  |
| Alamat Redaksi                                                                                                    | Alamat Redaksi                                                 |                          |  |
| Alamat URL                                                                                                    | Alamat URL                                                     |                          |  |
| Penerbit                                                                                                    | Penerbit                                                       |                          |  |
| 6. Identitas Penelitian (yang menghasilkan a                                                                                                    | rtikel) ==> tidak wajib                                        |                          |  |
| Nama Program                                                                                                    | Nama Program                                                   |                          |  |
| Nomor Kontrak                                                                                                    | Nomor Kontrak                                                  |                          |  |
|                                                                                                    | Lembaga Pemberi Da                                             | Klik "Berikut" untuk     |  |
| Lembaga Pemberi Dana                                                                                                    |                                                                | monvinnon den meleninti- |  |

Gambar 4 Isian identitas usulan insentif artikel ilmiah

h. Isian identitas pada pada butir g dinyatakan berhasil tersimpan apabila ditandai dengan status seperti Gambar 5.

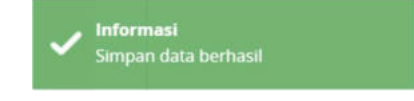

Gambar 5 Status isian data berhasil disimpan

 Langkah selanjutnya adalah mengisi tambahan identitas artikel dan jurnal yang meliputi: 1) lembaga-lembaga pengindeks dari jurnal, 2) impact factor jurnal, dan 3) Hindex dari jurnal seperti yang terlihat pada Gambar 6.

| Identitas Usulan                  |                                                           |                     |
|-----------------------------------|-----------------------------------------------------------|---------------------|
| Data Jurnal<br>Lembaga Pengindeks | Klik "+Data" untuk mengisi<br>dan menambahkan data jurnal | C Data              |
| No. Nama Lembaga                  | Uri Lembaga                                               | Aksi                |
| DATA TIDAK DITEMUKAN              |                                                           |                     |
| Impact Factor Jurnal              |                                                           | Data                |
| No. Lembaga Penilai               | Nilai & Url                                               | Aksi                |
| DATA TIDAK DITEMUKAN              |                                                           |                     |
| H-Index Jurnal                    |                                                           | 🕒 Data              |
| No. Lembaga Penilai               | Nilai & Url                                               | Aksi                |
| DATA TIDAK DITEMUKAN              |                                                           |                     |
| D Batal                           |                                                           | ✓ Sebelum Berikut > |

Gambar 6 Isian lembaga pengindeks, *impact factor*, dan H-index jurnal

j. Langkah untuk mengisi lembaga pengindeks yaitu terlebih dahulu dengan mengklik
 +Data Data sehingga akan tampil dan siap diisi dengan data lembaga pengindeks seperti contoh dalam Gambar 7.

| Lembaga Pengindeks | Isi Lambaga                                          | Pangindaks         |
|--------------------|------------------------------------------------------|--------------------|
|                    | Tsi Leinoaga                                         |                    |
| Lembaga Pengindeks | scopus                                               | Isi URL Pengindeks |
| Url Pengindeks     | https://www.scopus.com /                             |                    |
|                    | Klik Simpan untuk menyimpan<br>dan melaniutkan isian |                    |
|                    |                                                      | Batal Simpan       |

Gambar 7 Pengisian nama dan URL lembaga pengindeks

k. Isian lembaga pengindeks dapat diisi dengan data lebih dari satu (1) lembaga pengindeks. Apabila isian berhasil disimpan, maka terlihat tampilan seperti Gambar 8. 🛨 Data Data Lembaga pengindeks yang baru dapat ditambahkan dengan mengklik Apabila terjadi kesalahan dari data yang telah tersimpan, maka data tersebut dapat diedit/diperbaiki dengan mengklik 🧭 . Untuk menghapus keseluruhan data lembaga pengindeks yang tidak diperlukan dapat dilakukan dengan menekan tanda × Lembaga Pengindeks + Data No. Nama Lembaga **Url Lembaga** Aksi 1 DOAJ: Directory of Open Access Journals https://doaj.org 8 2 scopus https://www.scopus.com 8

Gambar 8 Tampilan nama dan URL lembaga pengindeks yang telah diisi

I. Langkah selanjutnya adalah mengisi data *impact factor* dari jurnal tersebut dengan cara mengklik pata pada baris isian *impact factor* jurnal. Apabila berhasil maka akan tampil kolom baris yang siap diisi dengan data *impact factor* dari lembaga pengindeks seperti contoh dalam Gambar 9.

| Impact Factor Jurnal | Isi Nilai Im                   | pact Factor                              |
|----------------------|--------------------------------|------------------------------------------|
| Nilai IF             | 4 Isi                          | Lembaga Pengindeks                       |
| Lembaga Pengindeks   | Scimago Journal & Country Rank | Isi URL yang menunjukan<br>Impact Factor |
| Url IF               | https://www.scimagojr.com      |                                          |
|                      |                                |                                          |
|                      |                                | Batal Simpan                             |

Gambar 9 Pengisian nilai impact factor, lembaga penilai, dan URL impact factor

m. Isian data *impact factor* dapat diisi lebih dari satu (1) data lembaga penilai. Apabila isian berhasil disimpan maka akan terlihat layar seperti Gambar 10. Untuk menambah, menghapus dan mengoreksi isian dapat dilakukan seperti di point k.

| Impact Factor Jurnal |                                |                                               | 🕒 Data |
|----------------------|--------------------------------|-----------------------------------------------|--------|
| No.                  | Lembaga Penilai                | Nilai & Url                                   | Aksi   |
| 1                    | Scimago Journal & Country Rank | Nilai IF: 4<br>Url: https://www.scimagojr.com | (2) ×  |

Gambar 10 Nilai impact factor yang berhasil diisi dan disimpan

n. Sama halnya dengan prosedur pengisian pengisian lembaga pengindeks dan data *impact factor*, pengisian data H-index dilakukan dengan cara yang sama, yaitu mengklik 
 Data pada baris isian data H-index jurnal. Apabila berhasil maka akan tampil baris isian sebagaimana Gambar 11.

| H-Index Jurnal     | Isi Nilai H-In                                       | dex                                |
|--------------------|------------------------------------------------------|------------------------------------|
| Nilai Hindex       | 4 Isi Len                                            | nbaga Pengindeks                   |
| Lembaga Pengindeks | Scimago Journal & Country Rank                       | Isi URL yang<br>menunjukan H-Index |
| Url Hindex         | Klik Simpan untuk menyimpan<br>dan melanjutkan isian | Batal Simpan                       |

Gambar 11 Pengisian data H-index jurnal

 Seperti isian data untuk lembaga pengideks dan impact factor, H-index dapat diisi lebih dari satu (1) data. Apabila isian berhasil disimpan, akan terlihat seperti Gambar 12. Untuk menambah, menghapus dan mengoreksi isian dapat dilakukan seperti di point k.

| NO. | Lembaga Penilai                | Nilai & Url                                           | Aksi |
|-----|--------------------------------|-------------------------------------------------------|------|
| 1   | Scimago Journal & Country Rank | Nilai h Index: 4<br>Url: https://www.scimagojr.com    | C ×  |
|     |                                | Klik Berikut untuk menyimpan<br>dan menuju pengesahan |      |
|     |                                |                                                       |      |

Gambar 12 Nilai H-index yang berhasil diisi dan disimpan

p. Identitas usulan Data Jurnal dapat disimpan dengan mengklik Proses sekaligus juga akan melanjutkan ke tahapan isian data pengesahan Pimpinan yang meliputi (1) Nama pimpinan, (2) Jabatan pimpinan, dan (3) NIP/NIK pimpinan. Apabila tahapan penyimpanan ini berhasil, langsung menuju isian data pimpinan sebagaimana dalam Gambar 13.

| Identitas Usulan                      |                                                         |
|---------------------------------------|---------------------------------------------------------|
| Data Pengesahan                       | Isi Nama Pimpinan                                       |
| Identitas Pengesahan<br>Nama Pimpinan | Adım Almansyah                                          |
| Jabatan Pimpinan                      | Direktur Politeknik XYZ Isi NIP/NIK Pimpinan            |
| Nip/Nik Pimpinan                      | 9999901122                                              |
| <b>D</b> Batal                        | Klik Simpan untuk menyimpan<br>data pengesahan pimpinan |

Gambar 13 Pengisian data pengesahan pimpinan

- q. Tahap selanjutnya adalah mengunggah berkas:
  - 1. berkas PDF **identitas pengusul** (termasuk identitas jurnal) yang sudah diisi lengkap secara daring, diunduh, dicetak, dan sudah disahkan;
  - berkas PDF biodata pengusul yang sudah ditandatangani menggunakan format pada Lampiran 1;
  - 3. berkas PDF pernyataan pengusul yang sudah ditandatangani menggunakan format seperti **Lampiran 2**; dan
  - 4. berkas PDF artikel yang diusulkan.
- r. Tahapan proses unggah identitas pengusul dilakukan terlebih dahulu dengan mengunduh dan mencetak isian vang vang sudah lengkap. Untuk menampilkan daftar dan memilih identitas usulan yang sudah lengkap dapat dilakukan melalui halaman depan daftar usulan baru dengan cara klik seperti Gambar 14.

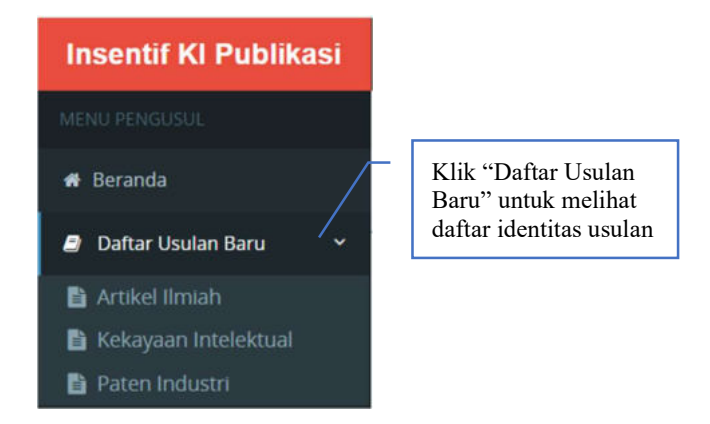

Gambar 14 Menampilkan daftar usulan identitas

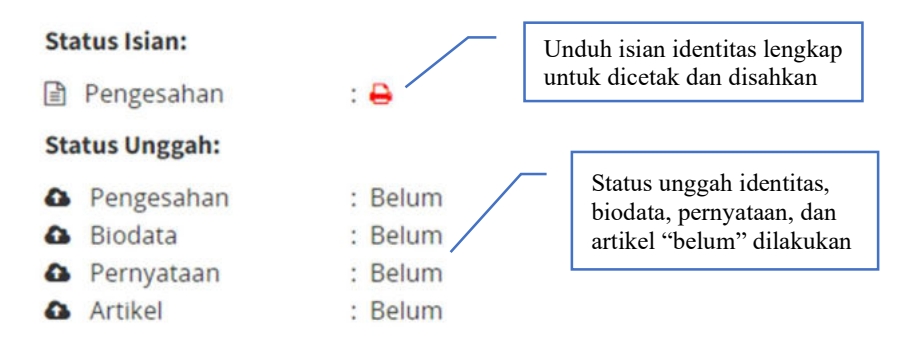

Gambar 15 Unduh isian identitas lengkap untuk dicetak dan disahkan

t. Tahapan untuk mengunggah identitas usulan yang sudah disahkan, biodata, pernyataan, dan artikel dapat dilakukan dengan mengklik tombol sesuai dengan berkas yang akan di unggah seperti ditampilkan pada gambar 16.

1. Penerapan model pembelajaran cooperative learning untuk meningkatkan kemampuan membaca siswa

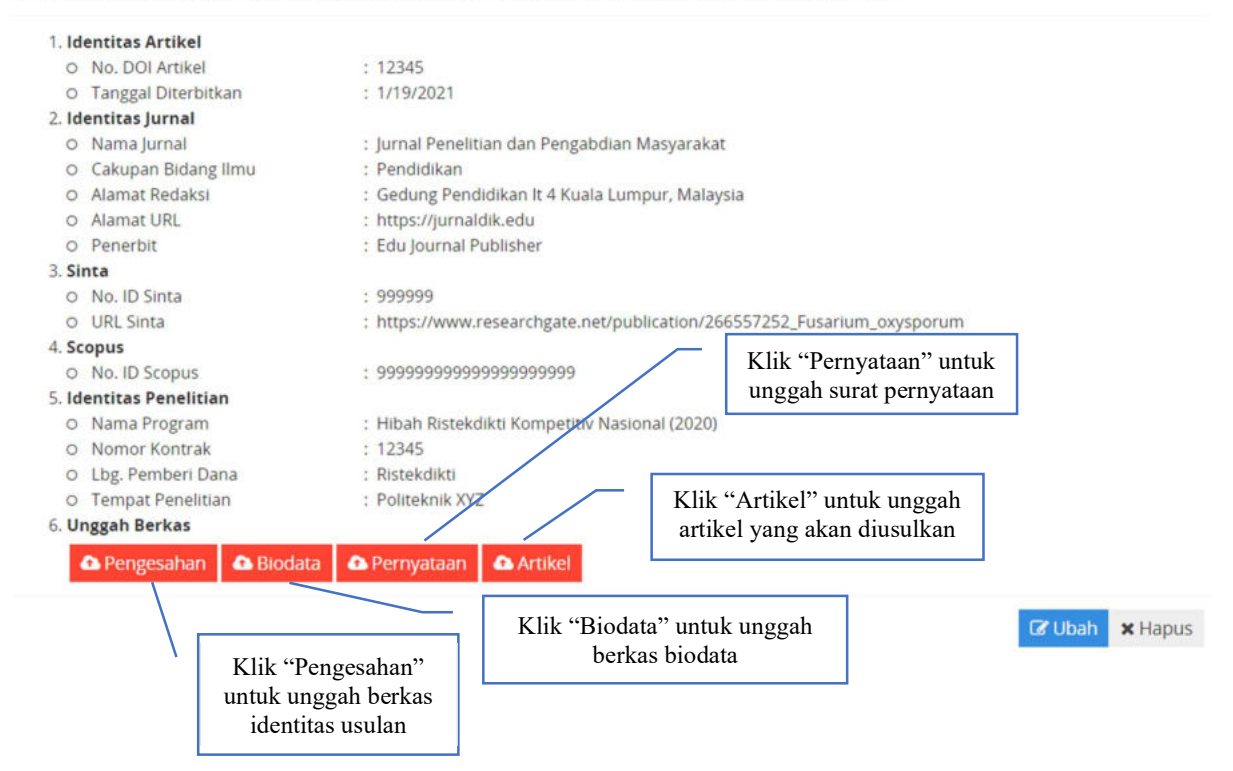

Gambar 16 Unggah berkas identitas pengesahan, biodata, pernyataan dan artikel

- u. Tahapan selanjutnya dalam mencari file identitas bentuk PDF dengan klik "Choose File",
  - lalu klik untuk menunggah file yang dimaksud, dan selanjut klik "Simpan"
    untuk menyimpan yang telah diunggah sebagaimana yang ditunjukkan dalam Gambar
    17. Lalu klik kembali untuk kembali ke halamam usulan. Lakukan cara yang sama
    untuk mengunggah berkas lainnya (biodata, pernyataan, dan artikel).

| Unggah Berkas Identita                     | s Usulan (PDF) Maksimal 1 MB        | Klik "Unggah" untuk<br>mengunggah berkas vang dipilih |          |
|--------------------------------------------|-------------------------------------|-------------------------------------------------------|----------|
| Pilih Berkas Identitas I Choose File Ident | Jsulan (PDF)<br>itas Usulan (1).pdf |                                                       | 🛆 Unggah |

Gambar 17 Unggah berkas

v. Proses unggah dari setiap berkas jika berhasil simpan akan muncul informasi unggah berhasil pada kanan bawah seperti ditunjukan pada gambar 18.

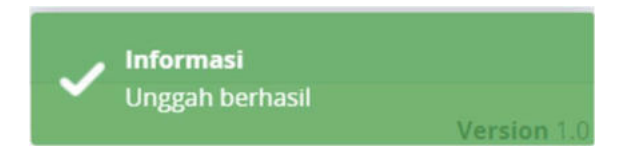

Gambar 18 Proses unggah berkas berhasil di simpan

w. Apabila seluruh proses unggah berkas selesai, maka ikon "Pengesahan, Biodata, Pernyataan, dan Artikel" akan berubah warna menjadi hijau, dan "Status Unggah" dari "Belum" menjadi " <sup>(2)</sup>" yang berarti berkas telah tersimpan dalam sistem dan dapat diunduh kembali seperti ditunjukkan pada gambar 19. Selanjutnya klik <sup>(Krum Usulan)</sup> untuk menyelesaikan proses pendaftaran usulan, usulan tidak akan terdaftar jika proses ini tidak dilakukan.

| O No DOLArtikel + 12345              |                     |                                                         | Status Isian:              |                |                       |
|--------------------------------------|---------------------|---------------------------------------------------------|----------------------------|----------------|-----------------------|
| 0                                    | Tanggal Diterbitkan | · 1/19/2021                                             |                            | Pengesahan : 📮 |                       |
| 2 Id                                 | entitas lurnal      | . 1115/2021                                             |                            |                |                       |
| O Nama Jurnal : Jurnal Penelitia     |                     | dan Pengabdian Masyarakat Status Un                     |                            | atus Unggah:   |                       |
| 0                                    | Cakupan Bidang Ilmu | : Pendidikan                                            |                            | 0              | Pengesahan · 🖪        |
| 0                                    | Alamat Redaksi      | : Gedung Pendidikan It 4 Kuala Lumpur, Malaysia         |                            | A Riedata      |                       |
| 0                                    | Alamat URL          | : https://jurnaldik.                                    | ittps://jurnaldik.edu      |                | Bornusteen .          |
| 0                                    | Penerbit            | : Edu Journal Publisher                                 |                            | 0              | Pernyataan : 🛃        |
| 3. <b>Si</b>                         | nta                 |                                                         |                            | 0              | Artikel : 🛃           |
| 0                                    | No. ID Sinta        | : 999999                                                |                            |                |                       |
| 0                                    | URL Sinta           | : https://www.researchgate.net/publication/266557252_Fi |                            |                | arium_oxysporum       |
| 4. Sc                                | opus                |                                                         |                            |                |                       |
| O No. ID Scopus : 999999999999999999 |                     | 9999999                                                 |                            |                |                       |
| 5. Id                                | entitas Penelitian  |                                                         |                            |                |                       |
| 0                                    | Nama Program        | am : Hibah Ristekdikti Kompetitiv Nasional (2020)       |                            |                |                       |
| 0                                    | Nomor Kontrak       | : 12345                                                 |                            |                |                       |
| 0                                    | Lbg. Pemberi Dana   | : Ristekdikti                                           | Status Unggah berkas sudah |                | 1                     |
| 0                                    | Tempat Penelitian   | : Politeknik XYZ                                        | lengkap ditandai dengan    | " 🖪            | " Klik "Kirim Usulan" |
| 6. Unggah Berkas                     |                     |                                                         | 8F8                        |                | untuk menyelesaikai   |
|                                      | Dengasahan Diadata  |                                                         | Astilial                   |                | nendaftaran           |
|                                      | Biodata             | • Pernyataan                                            | Artikel                    |                | pendartaran           |

1. Penerapan model pembelajaran cooperative learning untuk meningkatkan kemampuan membaca siswa

Gambar 19 Status unggah berkas telah lengkap

x. Selanjutnya Langkah untuk mengusulkan usulan Kekayaan Intelektual dan Paten Industri. Apabila pengusul berhasil memasuki sistem untuk usulan insentif Kekayaan Intelektual dan Paten Industri maka akan tampil Gambar 20. Langkah selanjutnya adalah mengklik <sup>O Data Baru</sup> untuk memulai memasukan identitas pengusul dan dokumen-dokumen yang dipersyaratkan, template biodata dan pernyataan pada usulan ini sama dengan usulan artikel ilmiah.

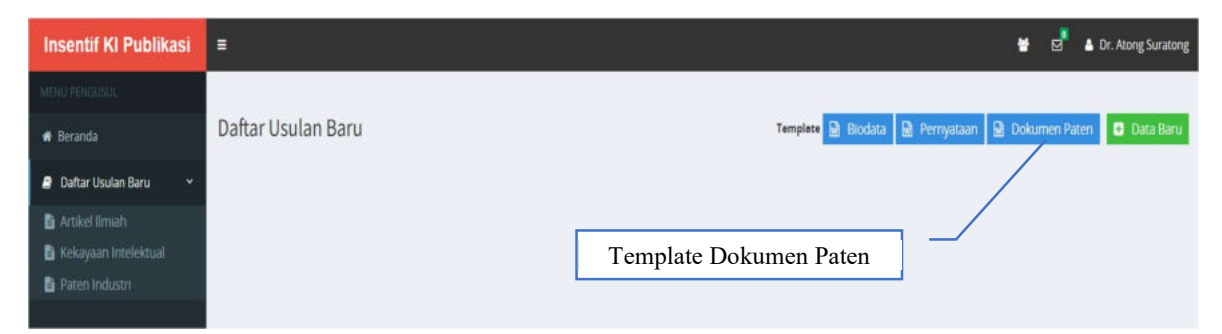

Gambar 20 Memasukan data baru identitas pengusul dan dokumen persyaratan

- y. Proses/tata cara pengisian identitas usulan sampai mengunggah berkas yang dipersyaratkan pada usulan insentif Kekayaan Intelektual dan Paten Industri, kurang lebih sama dengan usulan Artikel Ilmiah.
- z. Seluruh proses pengusulan telah selesai dan untuk mengakhirinya klik nama pengusul dan klik logout untuk keluar dari sistem pengusulan insentif artikel seperti yang ditunjukkan pada gambar 21

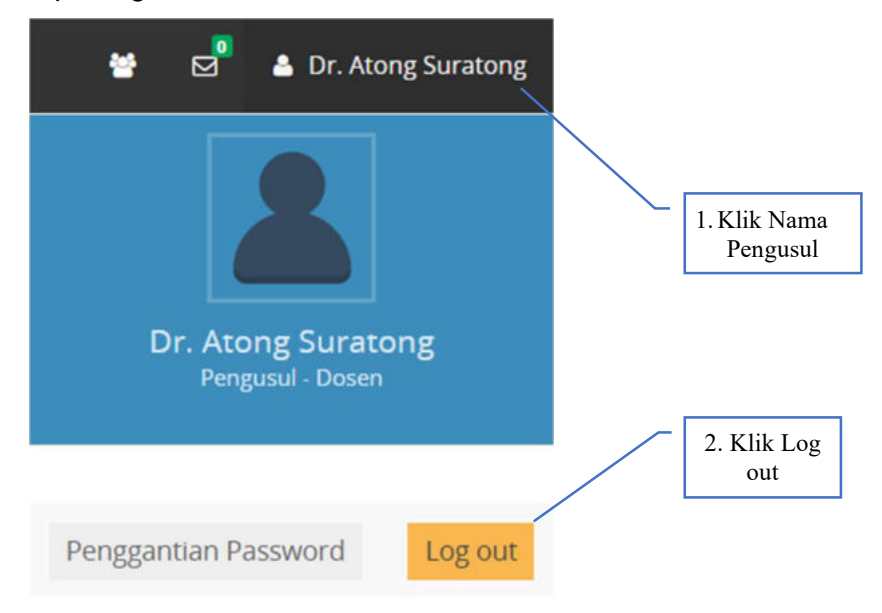

Gambar 21 Keluar dari sistem pengusulan insentif